## Алгоритм подачи документов

## Очная подача документов (в Институте)

Шаг 1. Приехать в приемную комиссию (ПК) Национального Института Дизайна, в 219 кабинет

Шаг 2. При себе иметь оригиналы необходимых документов (Паспорт, нотариально заверенные перевод паспорта, документы об образовании и их нотариально заверенные переводы, СНИЛС (при наличии), фото 3х4 — 6 шт)

Шаг 3. Заполнить заявление и согласие на обработку персональных данных (на русском языке)

**Шаг 4.** Предоставить сотруднику ПК оригиналы документов для снятия копии и формирования личного дела

Шаг 5. Получить подтверждение о приеме документов и индивидуальный номер абитуриента

Шаг 6. Записаться на предварительное собеседование с просмотром портфолио (согласно расписанию/свободных дат/времени)

Шаг 7. Пройти собеседование с просмотром портфолио

Шаг 8. Получить заключение с результатами прохождения собеседования

Шаг 9. Ознакомиться с расписанием вступительных испытаний (внутреннее *тестирование по русскому языку и литературе),* на сайте института

Шаг 10. Выбрать форму сдачи вступительного тестирования (Дистанционно/Очно) и записаться в соответствующий поток. Информация о дате проведения вступительных испытаний размещена на сайте Института, в разделе «Абитуриенту»

Шаг 11. Ознакомиться с результатами тестирования (информация на сайте Института, поиск своих результатов по индивидуальному номеру абитуриента, который сообщают после оформления личного дела)

Шаг 12. При успешном прохождении вступительных испытаний и готовности обучаться — заполнить и подписать согласие на зачисление и подать оригинал документа об образовании

Шаг 13. Заключить договор об оказании платных образовательных услуг

Шаг 14. Оплатить обучение согласно выбранному способу оплаты.

Шаг 15. Отдыхать и ожидать уведомление о проведении общего собрания Начало обучения — 1 сентября 2022г.

Шаг 1. Ознакомиться со списком необходимых документов и инструкцией по заполнению (см. ниже)

Шаг 2. Заполнить форму дистанционной подачи документов на сайте Института https://nid-design.org/onlajn-zayavka.html приложив все необходимые документы (Паспорт, нотариально заверенные перевод паспорта, документы об образовании и их нотариально заверенные переводы, СНИЛС (при наличии), фото 3х4 – 6шт)

Шаг 3. Заполнить заявление и согласие на обработку персональных данных (на русском языке)

Шаг 4. Предоставить сотруднику ПК оригиналы документов для снятия копии и формирования личного дела.

Шаг 5. Получить подтверждение о приеме документов и индивидуальный номер абитуриента

Шаг 6. Записаться на предварительное собеседование с просмотром портфолио (согласно расписанию/свободных дат/времени).

Шаг 7. Пройти собеседование с просмотром портфолио

Шаг 8. Получить заключение с результатами прохождения собеседования

Шаг 9. Ознакомиться с расписанием вступительных испытаний (внутреннее тестирование по русскому языку и литературе), на сайте института

Шаг 10. Выбрать форму сдачи вступительного тестирования (Дистанционно/Очно) и записаться в соответствующий поток. Информация о дате проведения вступительных испытаний размещена на сайте Института, в разделе «Абитуриенту»

Шаг 11. Ознакомиться с результатами тестирования (информация на сайте Института, поиск своих результатов по индивидуальному номеру абитуриента, который сообщают после оформления личного дела)

Шаг 12. При успешном прохождении вступительных испытаний и готовности обучаться — заполнить и подписать согласие на зачисление и подать оригинал документа об образовании

Шаг 13. Заключить договор об оказании платных образовательных услуг

Шаг 14. Оплатить обучение согласно выбранному способу оплаты

Шаг 15. Отдыхать и ожидать уведомление о проведении общего собрания. Начало обучения — 1 сентября 2022г.

#### ПАМЯТКА ИНОСТРАННОМУ АБИТУРИЕНТУ

При поступлении иностранные граждане сдают экзамены в институте в форме тестирования или предоставляют результаты ЕГЭ (по выбору поступающего).

В целях обеспечения приема на обучение в 2022 году по образовательным программам высшего образования граждане Республики Беларусь имеют право на поступление по результатам центрального тестирования в качестве результатов вступительных испытаний на места по договорам об оказании платных образовательных услуг.

При поступлении в АНО ВО «НАЦИОНАЛЬНЫЙ ИНСТИТУТ ДИЗАЙНА» граждане Республики Беларусь должны предоставить документы установленного образца об образовании и сертификат с указанными результатами централизованного тестирования (далее — сертификаты).

Сертификаты действительны в течение 2 лет, проверка подлинности результатов, указанных в сертификате, осуществляется <u>на сайте</u> Республиканского института контроля знании.

#### Признание документа об образовании для иностранных граждан:

Поступающие из стран: Абхазия, Армения, Беларусь, Казахстан, Молдова, Украина, Таджикистан, Туркменистан, Эстония, имеющие договор (соглашение) с РФ о признании документов об образовании, процедуру признания не проходят;

Поступающим из стран, не имеющим договора (соглашения) с РФ о признании документов об образовании, пройти процедуру признания возможно в ФГБНУ «Главэкспертцентр» и получить свидетельство об их эквивалентности или заключение в силу закона.

Необходимость признания документов об образовании можно уточнить <u>на</u> <u>сайте</u> ФГБНУ «Главэкспертцентр».

### Контакты Приемной Комиссии:

м.Павелецкая, ул. Дубининская 17 стр.2, кабинет 219

+7 (495) 545 13 95 +7 (926) 140 40 46 +7 (905) 749 85 77 pk@nid-design.org

# Список необходимых документов при очной подаче документов:

- 1. Паспорт
- Нотариально заверенный перевод паспорта
- 3. Документы об образовании
- Нотариально заверенный перевод документов об образование
- 5. СНИЛС (при наличии)
- 6. Фото 3х4 (6шт.)

График работы : ПН-ПТ с 10:00 до 17:00

# Список необходимых документов при дистанционной подаче документов:

- Заполненные бланк заявления и согласия на обработку персональных данных
- Заполненные бланк согласия на обработку персональных данных
- 3. Паспорт
- Нотариально заверенный перевод паспорта
- 5. Документы об образовании
- Нотариально заверенный перевод документа об образовании
- 7. СНИЛС (при наличии)

### Инструкция по заполнению бланков:

Шаг 1. Перейдите по данной ссылке для скачивания программы (программа бесплатная): <u>https://get.adobe.com/ru/reader/</u>

Шаг 2. На открывшейся странице уберите все галочки и нажмите "Загрузите Acrobat Reader". Скачайте и установите.

Шаг 3. Запустите Adobe Reader DC и откройте в нем форму для заполнения.

Шаг 4. Введите данные.

Шаг 5. Сохраните документ PDF, изменив его название на другое (Например Заявление\_ПО\_Иванов)

Браузерная версия.

Если нет возможности скачать программу на компьютер, можно открыть пдф файл в браузере, для этого вам нужно скачать расширение или плагин, обзор всех плагинов с подробной инструкцией можно найти по ссылке: официальную статью Руководства пользователя от Adobe

https://helpx.adobe.com/ru/acrobat/using/display-pdf-in-browser.html

Для тех, кто пользуется Google Chrome существует расширение для браузера, его можно найти в официальном магазине расширений Google Chrome (бесплатно) по ссылке <u>https://chrome.google.com/webstore/detail/adobe-</u> <u>acrobat/efaidnbmnnnibpcajpcglclefindmkaj?hl=ru</u>